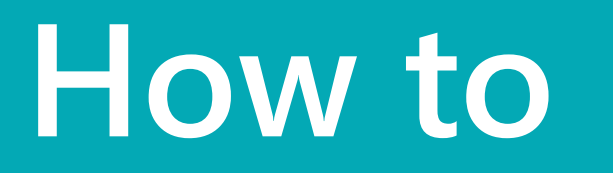

# Put multiple orders in one container

Use case – preparing a container for shipping or receiving

| Ho   | ome Tracking P                               | rint History | More options     |                          |                    |        |           |              |
|------|----------------------------------------------|--------------|------------------|--------------------------|--------------------|--------|-----------|--------------|
| Ge   | neral                                        |              |                  |                          |                    |        |           | Show less    |
| No.  |                                              | HLXU 200 8   | 419              | SS                       | CC · · · · · · · · |        |           | ~ …          |
| Des  | ription · · · · · · · · 45' High Cube Dry co |              | be Dry container | Tra                      |                    |        |           |              |
| Туре | e Code · · · · · · · ·                       | C45HCDC      |                  | <ul> <li>✓ LU</li> </ul> | Location Code      | OP     | EN        |              |
| Arch | hived                                        |              |                  | 0 Re                     | usable · · · · · · |        | $\supset$ |              |
|      |                                              |              |                  |                          |                    |        |           |              |
| Line | es Manage I                                  | ine          |                  |                          |                    |        |           | ¢ 6          |
|      | Time                                         | No           | Description      | Quantity                 | Unit of            | Expect | Invent    | Gross Weight |
|      | туре                                         | NO.          | Description      | Quantity                 | Measure Code       | Quant  | Quant     | (kg)         |

### HLXU 200 841 9

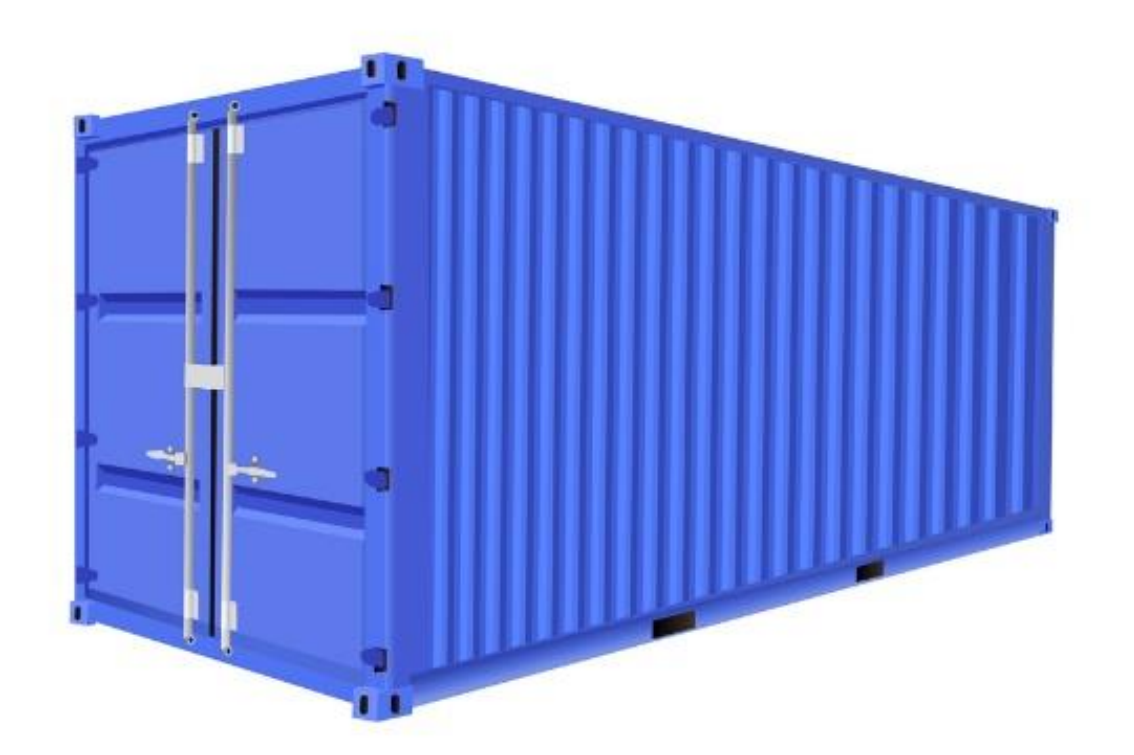

### Open the order to be added to the container

1

| 10       | 1000 Adati                                 | 1000 C                               | orporation           |                                                                                                | B +                 |                  |         |                                         |                                 | ✓ Saved                 | Ľ    |
|----------|--------------------------------------------|--------------------------------------|----------------------|------------------------------------------------------------------------------------------------|---------------------|------------------|---------|-----------------------------------------|---------------------------------|-------------------------|------|
| 10       | 1009 · Adall                               | im C                                 | orporation           |                                                                                                |                     |                  |         |                                         |                                 |                         |      |
| Ho       | ome Prepare Print/S                        | end Rec                              | quest Approval Order | Logistic Units Actions ~                                                                       | Related $\lor$ Auto | mate ∨ Fewer o   | options |                                         |                                 |                         |      |
| Ge       | neral                                      |                                      |                      |                                                                                                |                     | Shov             | / more  | i) Details                              | 🛛 Attachm                       | ents (0)                |      |
| Cus      | tomer Name                                 | Adatum                               | Corporation          | Due Date                                                                                       | 10/05/2023          |                  |         | Logistic Un                             | its∨                            |                         |      |
| Con      | tact · · · · · · · · · · · · · · · · · · · | Robert T                             | ownes                | Requested Delivery Date                                                                        | 2                   |                  |         | Unit No.                                | L                               | ogistics Post           | ted  |
| Post     | ting Date                                  | 10/04/2                              | 023 [                | External Document No.                                                                          |                     |                  |         | Unit No. Logistics Post                 |                                 |                         |      |
| VAT      | Date                                       | 10/04/2                              | 023                  | Status                                                                                         | Open                |                  |         | (There is nothing to show in this view) |                                 |                         |      |
| Ord      | er Date                                    | 10/04/2                              | 023 [                |                                                                                                |                     |                  |         |                                         |                                 |                         |      |
|          |                                            |                                      |                      |                                                                                                |                     |                  |         |                                         |                                 |                         |      |
| Lin      | es Manage Line                             | Order                                |                      |                                                                                                |                     | Ŀ                | 63      | Sell-to Cus                             | tomer Sales                     | History                 |      |
|          | * New Line 🛛 😽 Delet                       | e Line                               | Select items         |                                                                                                |                     |                  | 58      |                                         |                                 | ,                       |      |
| 1        |                                            |                                      | Item Reference       |                                                                                                |                     |                  | Otv     | Customer No.                            |                                 |                         | 1000 |
| <b>.</b> |                                            | NI-                                  | No.                  | Description                                                                                    | Location Code       | Quantity         | - City. | 0                                       | 0                               | 7                       |      |
| -        | Туре                                       | INO.                                 |                      |                                                                                                |                     |                  |         |                                         |                                 |                         |      |
|          | Type<br>Item                               | 1896-5                               | 5                    | ATHENS Desk                                                                                    |                     | 2                |         |                                         |                                 |                         |      |
|          | Type<br>Item<br>Item                       | 1896-s<br>1900-s                     | 5                    | ATHENS Desk<br>PARIS Guest Chair, black                                                        |                     | 2                | - 1     | Ongoing Sales<br>Quotes                 | Ongoing Sales<br>Blanket Orders | Ongoing Sales<br>Orders |      |
|          | Type<br>Item<br>Item<br>Item               | 1896-5<br>1900-5<br>1906-5           | 5                    | ATHENS Desk<br>PARIS Guest Chair, black<br>ATHENS Mobile Pedestal                              |                     | 2<br>3<br>4      | 1       | Ongoing Sales<br>Quotes                 | Ongoing Sales<br>Blanket Orders | Ongoing Sales<br>Orders |      |
|          | Type<br>Item<br>Item<br>Item<br>Item       | 1896-9<br>1900-9<br>1906-9<br>1908-9 | 5<br>5<br>5<br>5     | ATHENS Desk<br>PARIS Guest Chair, black<br>ATHENS Mobile Pedestal<br>LONDON Swivel Chair, blue |                     | 2<br>3<br>4<br>1 |         | Ongoing Sales<br>Quotes<br>2            | Ongoing Sales<br>Blanket Orders | Ongoing Sales<br>Orders |      |

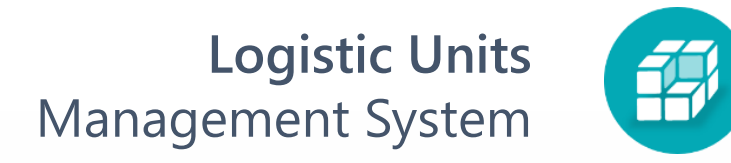

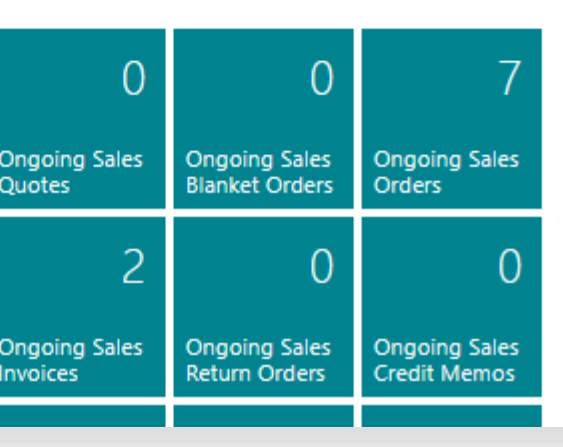

2

### **Release** order. Click **Logistic Unit** > Add to Logistic Unit

| H          | lome Prepare Print                                                                                 | t/Sen  | nd Request App                                                                          | oroval Order                     | Logistic                                             | Units Ac                                                     | tions $\lor$ | Relate  | d∨ Auto    | omate 🗸 🛛 Fewe               | r opti      |
|------------|----------------------------------------------------------------------------------------------------|--------|-----------------------------------------------------------------------------------------|----------------------------------|------------------------------------------------------|--------------------------------------------------------------|--------------|---------|------------|------------------------------|-------------|
| Ê          | New Logistic Unit                                                                                  |        |                                                                                         |                                  |                                                      |                                                              |              |         |            |                              |             |
| a          | New Logistic Unit                                                                                  |        |                                                                                         |                                  |                                                      |                                                              |              |         |            |                              |             |
| a          | Add To Logistics Unit                                                                              |        | Adatum Corporat                                                                         | tion                             |                                                      | Due Date · ·                                                 |              | ···· [1 | 0/05/2023  |                              |             |
| cor        |                                                                                                    |        | Robert Townes                                                                           |                                  |                                                      | Requested D                                                  | elivery Date | •••     |            |                              |             |
| Pos        | sting Date                                                                                         | ••• [1 | 10/04/2023                                                                              |                                  |                                                      | External Doc                                                 | ument No.    |         |            |                              |             |
| VAT        | VAT Date                                                                                           |        |                                                                                         |                                  | Status · · · · · · · · · Released                    |                                                              |              |         |            |                              |             |
|            |                                                                                                    |        |                                                                                         |                                  | _                                                    |                                                              |              |         |            |                              |             |
| Orc        | der Date                                                                                           |        | 10/04/2023                                                                              |                                  |                                                      |                                                              |              |         |            |                              |             |
| Orc        | der Date                                                                                           | [1     | 10/04/2023                                                                              |                                  |                                                      |                                                              |              |         |            |                              |             |
| Oro        | der Date                                                                                           | [      | 10/04/2023                                                                              |                                  |                                                      |                                                              |              |         |            | 16                           | > c         |
| Orc<br>Lin | der Date                                                                                           | [1     | 10/04/2023<br>Order                                                                     |                                  |                                                      |                                                              |              |         |            | Ŀ                            | ) E         |
| Orc<br>Lin | der Date<br>nes <u>Manage</u> Lin<br>* New Line * De                                               | ne (   | 10/04/2023<br>Order<br>Line 🏼 🗃 Selec                                                   | t items                          |                                                      |                                                              |              |         |            | Ŀ                            | ? E<br>\$   |
| Lin        | der Date<br>nes <u>Manage</u> Lin<br>* New Line * De<br>Type                                       | ie (   | 10/04/2023<br>Order<br>Line 🏼 Selec                                                     | t items<br>Item Reference<br>No. | Descriptio                                           | on                                                           |              | Loc     | ation Code | Quantity                     | ک<br>ج<br>( |
| Orc        | der Date<br>mes <u>Manage</u> Lin<br>** New Line *> De<br>Type<br>Item                             | ie (   | 10/04/2023<br>Order<br>Line 🏼 Selec<br>No.<br>1896-S                                    | t items<br>Item Reference<br>No. | Description                                          | on<br>5 Desk                                                 |              | Loo     | ation Code | Quantity<br>2                | ? E<br>3    |
| Orc<br>Lin | der Date                                                                                           | ie (   | 10/04/2023<br>Order<br>Line 🎒 Selec<br>No.<br>1896-S<br>1900-S                          | t items<br>Item Reference<br>No. | Description<br>ATHENS<br>PARIS G                     | on<br>5 Desk<br>uest Chair, bl                               | ack          | Loc     | ation Code | Quantity<br>2<br>3           | > E         |
| Orc        | der Date                                                                                           | ie (   | 10/04/2023<br>Order<br>Line 🎒 Selec<br>No.<br>1896-S<br>1900-S<br>1906-S                | t items<br>Item Reference<br>No. | Description<br>ATHENS<br>PARIS GI<br>ATHENS          | on<br>5 Desk<br>uest Chair, bl<br>5 Mobile Pede              | ack          | Loc     | ation Code | Quantity<br>2<br>3<br>4      | >           |
| Orc        | der Date<br>Mes <u>Manage</u> Lin<br>New Line R De<br>Type<br>Item<br>Item<br>Item<br>Item<br>Item | ie (   | 10/04/2023<br>Order<br>Line Total Select<br>No.<br>1896-S<br>1900-S<br>1906-S<br>1908-S | t items<br>Item Reference<br>No. | Description<br>ATHENS<br>PARIS G<br>ATHENS<br>LONDOR | on<br>Desk<br>uest Chair, bl<br>Mobile Pede<br>N Swivel Chai | ack<br>estal |         | ation Code | Quantity<br>2<br>3<br>4<br>1 | ?           |

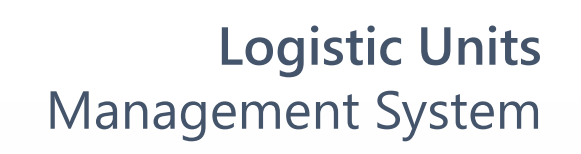

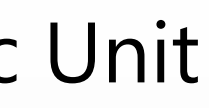

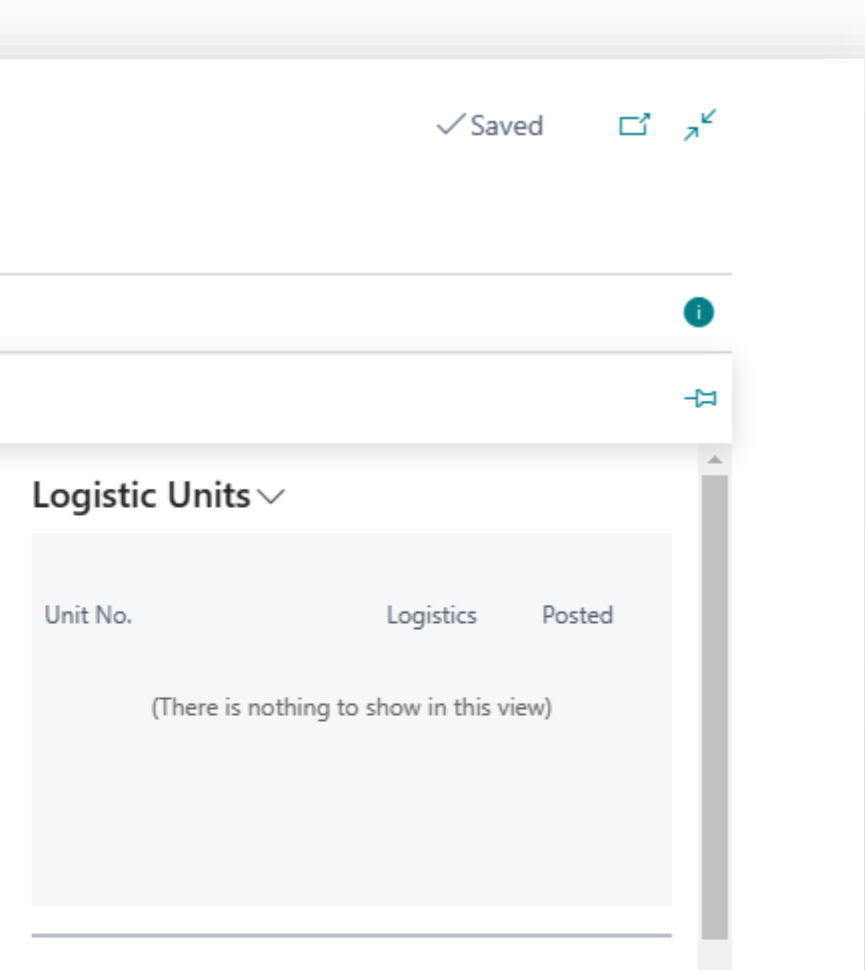

### Sell-to Customer Sales History

Customer No.

10000

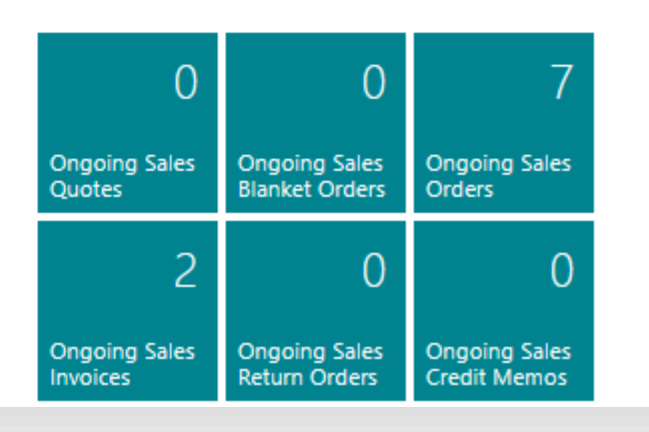

| Choose Logistic Unit in                                                                                                  | h Add To Logist       | tic Unit Wizard             |             |
|----------------------------------------------------------------------------------------------------|-----------------------|-----------------------------|-------------|
| Add To Logistic Unit Wizard                                                                                              | 2 X                   | Add To Logistic Unit Wizard | ∠ ×         |
|                                                                                                    |                       | ર્ડ્સ                       |             |
| Welcome                                                                                                    |                       | Select Logistic Unit        |             |
| The wizard page add document lines to the existing logistic u<br>between the document lines and the logistic unit lines. | init, creating a link | Unit No. HLXU 200 8419      |             |
|                                                                                                    |                       |                             |             |
|                                                                                                    |                       |                             |             |
|                                                                                                    |                       |                             |             |
|                                                                                                    |                       |                             |             |
|                                                                                                    |                       |                             |             |
|                                                                                                    |                       |                             |             |
|                                                                                                    | Next Finish           | Back                        | Next Finish |

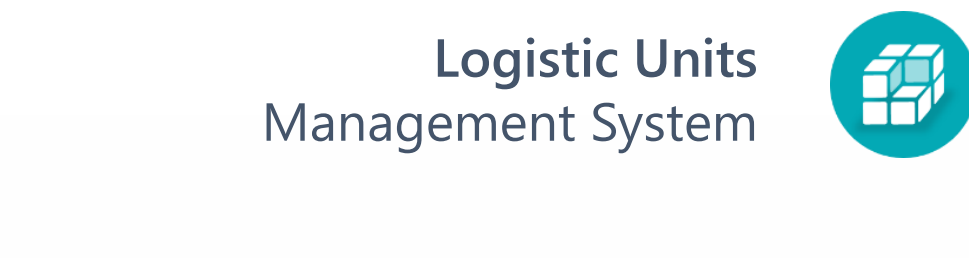

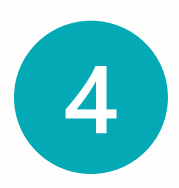

## Select all quantity for lines and click Add.

-

| Ad            | d To Logis              | stic | Unit Wizard                    |          | Ľ                  |
|---------------|-------------------------|------|--------------------------------|----------|--------------------|
| ŝ             | ;                       |      |                                |          |                    |
|               |                         |      |                                |          |                    |
| Doo           | cument Lines            | 5    | 🗠 Delete Links                 |          |                    |
|               | Document<br>Source ID ↑ |      | Document Source<br>Information | Item No. | Description        |
|               | 101009                  |      | Adatum Corpor                  | 1896-S   | ATHENS Desk        |
|               | 101009                  |      | Adatum Corpor                  | 1900-S   | PARIS Guest Chair, |
|               | 101009                  |      | Adatum Corpor                  | 1906-S   | ATHENS Mobile Pe   |
|               | 101009                  |      | Adatum Corpor                  | 1908-S   | LONDON Swivel Ch   |
| $\rightarrow$ | <u>101009</u>           | ÷    | Adatum Corpor                  | 1929-W   | Conference Bundle  |
|               |                         |      |                                |          |                    |

Back Add

I

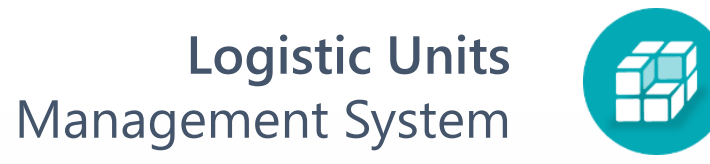

| ZX          |  |  |  |
|-------------|--|--|--|
|             |  |  |  |
|             |  |  |  |
| B           |  |  |  |
|             |  |  |  |
|             |  |  |  |
|             |  |  |  |
| r, black    |  |  |  |
| Pedestal    |  |  |  |
| Chair, blue |  |  |  |
| le 1-8      |  |  |  |
|             |  |  |  |
|             |  |  |  |
| •           |  |  |  |
| ,           |  |  |  |
| Finish      |  |  |  |
|             |  |  |  |
|             |  |  |  |

### Select all quantity for lines and click Add.

5

| General         Customer Name       Adatum Corporation          Contact       Robert Townes          Contact       Robert Townes          Posting Date       10/04/2023          AT Date       10/04/2023          VAT Date       10/04/2023          Corder Date       10/04/2023          Index       10/04/2023          Released           Index       10/04/2023          Index       10/04/2023          Index       10/04/2023          Index       10/04/2023          Index       10/04/2023          Index       10/04/2023          Index       10/04/2023          Index       10/04/2023          Index       Index          Index       Index          Index       No.       Description       Location Code                                                                                                    | ions $\lor$ Related $\lor$ Automate $\lor$ | r Logistic Units $\mid$ Actions $\lor$                 | Approval Order Lo                            | end Request Appro                                       | Home Prepare Print/Se                                                                                   |
|----------------------------------------------------------------------------------------------------|--------------------------------------------|--------------------------------------------------------|----------------------------------------------|---------------------------------------------------------|----------------------------------------------------------------------------------------------------|
| Customer Name       Adatum Corporation       …       Due Date       10/05/2023         Contact       Robert Townes       …       Requested Delivery Date       …         Posting Date       10/04/2023        External Document No.       …         /AT Date       10/04/2023        Status       Released         Order Date       10/04/2023        Status       Released         .ines       Manage       Line       Order       …       …         .ines       Manage       Line       Order       …       …         .ines       Manage       Line       Order       …       …         .ines       Manage       Line       Order       …       …         .ines       Manage       Line       Order       …       …         .ines       Manage       Line       Order       …       …         .ines       No.       No.       Description       Location Code       …                                                                                                    |                                            |                                                        |                                              |                                                         | General                                                                                                 |
| Contact       Robert Townes       …       Requested Delivery Date       …         Posting Date       10/04/2023       Image       External Document No.       …         /AT Date       10/04/2023       Image       Status       Released         Order Date       10/04/2023       Image       Status       Released         .ines       Manage       Line       Order         .ines       Manage       Line       Order         .ines       Manage       Line       Select items         Type       No.       Item Reference       Description       Location Code                                                                                                    | 10/05/2023                                 | ··· Due Date · · · · ·                                 | oration …                                    | Adatum Corporatio                                       | Customer Name                                                                                           |
| Posting Date       10/04/2023       Image       External Document No.       Image         /AT Date       10/04/2023       Image       Status       Released         Order Date       10/04/2023       Image       Status       Released         Jonder Date       10/04/2023       Image       Status       Released         Jonder Date       10/04/2023       Image       Status       Released         Jines       Manage       Line       Order       Status       Image         Jines       Manage       Line       Order       Image       Image         Jines       Manage       Line       Order       Image       Image         Jines       Manage       Line       Order       Image       Image         Jines       Manage       Line       Order       Image       Image         Jines       Manage       Line       Order       Image       Image       Image         Jines       No.       No.       Description       Location Code       Image         Image       Mode       Mode       Image       Image       Image       Image | livery Date                                | ··· Requested Delivery Da                              | ;                                            | Robert Townes                                           | Contact                                                                                                 |
| /AT Date       10/04/2023       Immage       Status       Released         Order Date       10/04/2023       Immage       Status       Released         .ines       Manage       Line       Order       Status       Released         .ines       Manage       Line       Order       Item Reference       Location Code         Type       No.       Item Reference       Description       Location Code       Item Code                                                                                                    | ment No.                                   | External Document No                                   | Ē                                            | 10/04/2023                                              | Posting Date                                                                                            |
| Drder Date     10/04/2023       Lines     Manage       Line     Order       Image     Image       Image     Image       Imag                                                                                                    | Released                                   | The Status Status                                      | İ                                            | 10/04/2023                                              | VAT Date                                                                                                |
| Lines     Manage     Line     Order <sup>™</sup> New Line <sup>™</sup> Delete Line <sup>™</sup> Select items <sup>™</sup> Type           No.           Item Reference           Location Code                                                                                                    |                                            |                                                        |                                              | 10/04/2023                                              | 0 L D .                                                                                                 |
| Type No. Description Location Code                                                                                                    |                                            |                                                        |                                              | , , , ,                                                 | Order Date                                                                                              |
|                                                                                                    |                                            |                                                        | lect items                                   | Order<br>• Line 🏼 Select it                             | Lines Manage Line                                                                                       |
| Item 1896-S ATHENS Desk                                                                                                    | Location Code Qu                           | Description                                            | lect items<br>Item Reference<br>No. De       | Order<br>2 Line 🏼 Select it<br>No. It                   | Lines <u>Manage</u> Line<br><sup>3</sup> <sup>™</sup> New Line <sup>3</sup> <sup>™</sup> Delete<br>Type |
| Item 1900-S PARIS Guest Chair, black                                                                                                    | Location Code Qu                           | Description<br>ATHENS Desk                             | lect items<br>Item Reference<br>No. De<br>AT | Order<br>E Line Select it<br>No. It<br>1896-S           | Lines <u>Manage</u> Line<br>*** New Line ** Delete<br>Type<br>Item                                      |
| Item 1906-S ATHENS Mobile Pedestal                                                                                                    | Location Code Qu                           | Description<br>ATHENS Desk<br>PARIS Guest Chair, black | lect items<br>Item Reference<br>No. De<br>AT | Order<br>E Line Select it<br>No. It<br>1896-S<br>1900-S | Lines <u>Manage</u> Line<br><sup>™</sup> New Line <sup>™</sup> Delete<br>Type<br>Item<br>Item           |

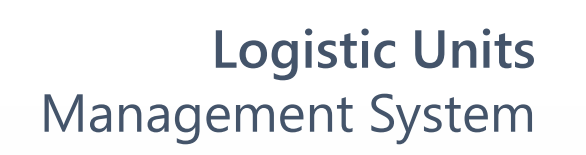

|                         |                                 | √ Saved              | ł     | പ്    | 7 <sup>4</sup> |  |  |
|-------------------------|---------------------------------|----------------------|-------|-------|----------------|--|--|
|                         |                                 |                      |       |       |                |  |  |
|                         |                                 |                      |       |       |                |  |  |
|                         |                                 |                      |       |       | 0              |  |  |
| (i) Details             | Attachm                         | ients (0)            |       |       |                |  |  |
| Logistic Un             | its $\sim$                      |                      |       |       | <b>^</b>       |  |  |
|                         |                                 |                      |       |       |                |  |  |
| Unit No.                |                                 | Logistics            | Poste | ed    |                |  |  |
| HLXU 200 841            | HLXU 200 8419 Outbound          |                      |       |       |                |  |  |
|                         |                                 |                      |       |       |                |  |  |
|                         |                                 |                      |       |       |                |  |  |
|                         |                                 |                      |       |       |                |  |  |
|                         |                                 |                      |       |       | ÷.,            |  |  |
| Sell-to Cust            | omer Sales                      | s History            |       |       |                |  |  |
| Customer No.            |                                 |                      |       | 10000 |                |  |  |
|                         |                                 |                      |       |       |                |  |  |
| 0                       | 0                               |                      | 7     |       |                |  |  |
|                         |                                 |                      |       |       |                |  |  |
| Ongoing Sales           | Ongoing Sales                   | Ongoing Sa           | les   |       |                |  |  |
| Ongoing Sales<br>Quotes | Ongoing Sales<br>Blanket Orders | Ongoing Sa<br>Orders | lles  |       |                |  |  |

5

### Repeat for another orders

| $\leftarrow$ | Sales Order |
|--------------|-------------|
|              |             |

| Sales Order                                   |                                               | Ø                          | ) 🖻 + 🛍                               |                       |                                                                                           | √Saved ⊐ ォ <sup>⊭</sup>   |
|-----------------------------------------------|-----------------------------------------------|----------------------------|---------------------------------------|-----------------------|-------------------------------------------------------------------------------------------|---------------------------|
| 101009 · Adat                                 | um Corporatior                                | n                          |                                       |                       |                                                                                           |                           |
| Home Prepare Print/S                          | Send Request Approval Or                      | der Logistic Units Actions | $\vee$ Related $\vee$ Automate $\vee$ | Fewer options         |                                                                                           | 0                         |
| General                                       |                                               |                            |                                       | Show more             | i Details 🛛 At                                                                            | ttachments (0)            |
| Customer Name                                 | Adatum Corporation                            | ··· Due Date · · · · ·     | 10/05/2023                            |                       | Logistic Units $\!\!\!\!\!\!\!\!\!\!\!\!\!\!\!\!\!\!\!\!\!\!\!\!\!\!\!\!\!\!\!\!\!\!\!\!$ | <u> </u>                  |
| Contact · · · · · · · · · · · · · · · · · · · | Robert Townes                                 | ··· Requested Delive       | y Date                                |                       | Unit No.                                                                                  | Logistics Posted          |
| Posting Date                                  | 10/04/2023                                    | External Documer           | it No.                                |                       | HLXU 200 8419                                                                             | : Outbound                |
| /AT Date                                      | 10/04/2023                                    | 🛗 Status                   | Released                              |                       |                                                                                           |                           |
| )rder Date · · · · · · ←                      | Sales Order                                   |                            |                                       | 12 H                  | Ŵ                                                                                         | √Saved ⊏ ӆ৺               |
|                                               | 101010 · Trey F                               | Research                   |                                       |                       |                                                                                           |                           |
| ines Manage                                   | Home Prepare Print/S                          | Send Request Approval Orde | r Logistic Units Actions ~            | Related $\lor$ Automa | ate ∨ Fewer options                                                                       | 0                         |
| <sup>₽</sup> ** New Line                      | General                                       |                            |                                       |                       | Show more                                                                                 | Details 🛛 Attachments (0) |
| Туре                                          |                                               |                            |                                       |                       |                                                                                           | Logistic Units >>         |
| Item                                          | Customer Name                                 | Trey Research              | ··· Due Date · · · · ·                | 24/04/2023            |                                                                                           |                           |
| Item                                          | Contact · · · · · · · · · · · · · · · · · · · | Helen Ray                  | ··· Requested Delivery I              | Date ···              | i                                                                                         | Unit No. Logistics Posted |
| Item                                          | Posting Date                                  | 10/04/2023                 | External Document N                   | lo. · · ·             |                                                                                           | HLXU 200 8419 Outbound    |
| Item                                          | VAT Date                                      | 10/04/2023                 | 🛗 Status                              | Released              |                                                                                           |                           |
|                                               |                                               |                            | <b>↔</b>                              |                       |                                                                                           |                           |

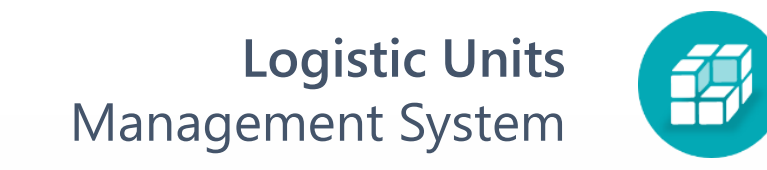